# VFBOX 网关梯形图设计使用说明

上海仰科信息科技有限公司

- 电话: 021-58207907
- 邮件: support@onker.cn
- 网址: http://www.onker.cn

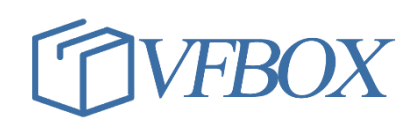

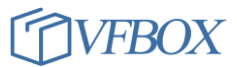

## 版本历史

| 版本      | 作者 | 描述 | 日期         |
|---------|----|----|------------|
| 1.00.00 |    | 初稿 | 2017-02-02 |
| 1.01.00 |    |    | 2017-03-07 |
|         |    |    |            |
|         |    |    |            |
|         |    |    |            |
|         |    |    |            |
|         |    |    |            |
|         |    |    |            |
|         |    |    |            |
|         |    |    |            |
|         |    |    |            |
|         |    |    |            |
|         |    |    |            |
|         |    |    |            |
|         |    |    |            |
|         |    |    |            |
|         |    |    |            |

# 1 产品介绍

本文档介绍使用 VFBOX 网关采集自定义(非标)协议设备数据的使用方法。

所需工具和软件:

- 1. VFBOX 网关(需支持梯形图开发功能)
- 2. VFBOX Studio 软件
- 3. Modbus TCP 开关设备(测试用设备,可选用其他 PLC、传感器、仪表等)

### 2 操作流程

1. 打开 VFBOX Studio 软件,点击新建工程,输入工程名称,选择相应的产品类型。如下图所示。设备 类型请参考设备背面的标签。

| ♦ 新建工程 |            |    | <b>X</b> |
|--------|------------|----|----------|
| 工程名称:  | 示例工程56     |    |          |
| 设备类型:  | VB301-1200 |    | *        |
|        |            | 确定 | 取消       |

- 2.
- 3. 点击"新建设备",选择"Modbus TCP"驱动。如果连接其他设备,则选用相应的驱动类型。

|    | * | 新建采集设备向导 - 驱动类型 | × |
|----|---|-----------------|---|
|    |   | 选择要创建设备的驱动类型:   |   |
|    |   | Modbus TCP      | - |
| 4. |   |                 |   |

- 5. 输入自定义的设备名称,点击下一步。
- 6. 输入 modbus 设的 IP 和端口。完成设备建立。
- 7. 添加两个 Boolean 布尔数据 Tag1, Tag2。

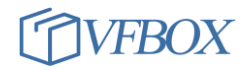

| 工程 💕 打开工程 🎽 关闭         | 工程 🍟 工程目录 🛛 🧹 验  | 证 🞽 清除信息           | 👆 下载 | 1 上传               | 🏆 网关IP地址 | 🤮 查看数据 | は 梯形图编程 (   | 2 XT     |
|------------------------|------------------|--------------------|------|--------------------|----------|--------|-------------|----------|
| <del>▼</del> ₽ ×       | 🛗 Devicel 🗙 📳    | 采集设备 🗙             |      |                    |          |        |             |          |
| 🚰 🗈 🛍 🗙                | 🔁 🐼 🗈 🕰 🗙        | 🔹 🛨 主              |      |                    |          |        |             |          |
| 例工程55<br>亚生设备          | - 标签名称           | 数据类型               | 初始值  | 采集设备               | • 地址     |        | 读写控制        | 值取反      |
| 未来反曲<br>· [[]] Device1 | 1 Tagl<br>2 Tag2 | Boolean<br>Boolean |      | Device1<br>Device1 | 00001    |        | (实与<br>) 读写 | No<br>No |
| 🚮 新建设备                 |                  |                    |      |                    |          |        |             |          |
| 用户标签                   |                  |                    |      |                    |          |        |             |          |
|                        |                  |                    |      |                    |          |        |             |          |

- 9. 完成以上的开发后。到 VS 软件,点击"下载"按钮,把工程文件下载到网关中。
- 10. 点击"查看数据"按钮,可以看到网关采集到的设备的数据。

| 标签名称         | 当前值 | 状态   | 更新时间                    | 数据类型    | 地址/表达 |
|--------------|-----|------|-------------------------|---------|-------|
| 🔺 🚰 标签       |     |      |                         |         |       |
| ◢-〔亂 采集设备    |     |      |                         |         |       |
| a- 🛄 Devicel |     |      |                         |         |       |
| — 🐖 Tagi     | 1   | Good | 2021-11-23 17:02:53.500 | Boolean | 00001 |
| — 🐖 Tag2     | 0   | Good | 2021-11-23 17:02:53.500 | Boolean | 00002 |
|              |     |      |                         |         |       |
| - 🐅 系统标签     |     |      |                         |         |       |

- 12. 接下来通过"梯形图编程",把 Tag1 的值赋给 Tag2。
- 13. 安装 Ladder IDE 软件。
- 14. 点击菜单"梯形图编程"。弹出如下开发界面。

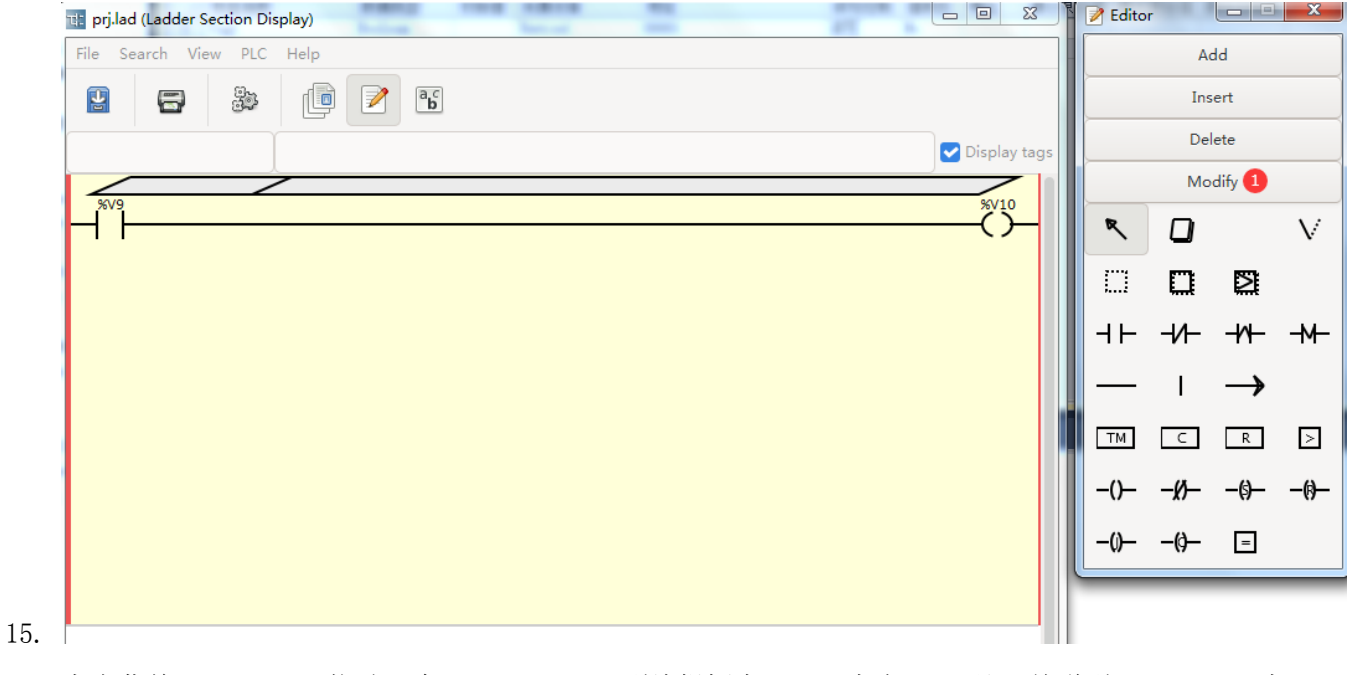

16. 点击菜单 "Modify",拖动一个"Input"(1) 到编辑框中(2),点击(3) 处,关联到 Tag1(4),点击 OK(5),点击 Apply(6)。

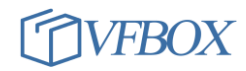

| Elo So  | arch Vier    | , DIC    | Holp      | -                                    |          | V              | /ars type selection :        |          |         |       | -        | N.            | 1            |  |
|---------|--------------|----------|-----------|--------------------------------------|----------|----------------|------------------------------|----------|---------|-------|----------|---------------|--------------|--|
|         |              |          | %Vxx (Var | %Vxx (Variant-R/W) : V memory xx 🔹 👻 |          |                |                              |          |         | /K    |          |               |              |  |
| 4       | 8            | ee<br>ee | قا        | 2                                    | Variable | Tag name       | Comment                      |          |         |       | Ca       | ncel          |              |  |
|         |              |          |           |                                      | %V1      | SYS_Year       | 系统当前时间 - 年                   |          | au tags | R     | n        |               | $\mathbf{V}$ |  |
| -       |              |          | _         |                                      | %V2      | SYS_Month      | 系统当前时间 - 月                   |          | ay tags |       |          |               |              |  |
| %V9     |              |          | -         | _                                    | %V3      | SYS_Day        | 系统当前时间 - 日                   |          | LO      |       |          | ≥             |              |  |
| ┥╘      |              | -        |           |                                      | %V4      | SYS_Hour       | 系统当前时间 - 小时                  |          |         |       | 14       | اما           |              |  |
|         |              |          |           |                                      | %V5      | SYS_Minute     | 系统当前时间 - 分钟                  |          |         | 1     |          | -11-          | -M-          |  |
|         |              |          |           |                                      | %V6      | SYS_Second     | 系统当前时间 - 秒                   |          |         |       | 1        | $\rightarrow$ |              |  |
|         |              |          |           |                                      | %V7      | SYS_Time       | 系统时间 - the time since 00:00: | :00 UTC  |         |       | •        | ,             |              |  |
|         |              |          |           |                                      | %V8      | Device1_Status | Device1 采集设备状态标签。0:ī         | 正常,非0:故障 |         | ТМ    | С        | R             | >            |  |
|         |              |          |           |                                      | %V11     | Tag1           |                              |          |         | 0     | /8       | 4             | 4            |  |
|         |              |          |           |                                      | %V12     | Tag2           |                              |          |         | -0-   | -x)-     | -0-           | -69-         |  |
|         |              |          |           |                                      |          |                |                              |          |         | -0-   | -()-     | =             |              |  |
|         |              |          |           |                                      |          |                |                              |          |         | -     |          | _             |              |  |
|         |              |          |           |                                      |          |                |                              |          |         | W Pro | operties |               |              |  |
|         |              |          |           |                                      |          |                |                              |          |         | Var   | iable    | %V9           |              |  |
|         |              |          |           |                                      |          |                |                              |          |         |       |          |               |              |  |
|         |              |          |           |                                      |          |                |                              |          |         |       |          |               |              |  |
|         |              |          |           |                                      | 1        |                |                              |          |         |       | -        |               |              |  |
|         |              |          |           |                                      |          |                |                              |          |         |       |          |               |              |  |
| Current | t rung in ed | it mode. |           |                                      |          |                |                              |          |         |       |          |               |              |  |
|         | 信自           |          |           | _                                    |          |                |                              |          |         |       |          | <b>_</b>      |              |  |

18. 同样, 按如上步骤增加一个"Output"控件, 并关联到 Tag2.

| n prj.la | d (Ladder S | ection Dis | ন্ন: Variables | browser           | -                           | ×        |   |              | 📝 Edi    | or         |               | X            | 胆 | 抽还 |
|----------|-------------|------------|----------------|-------------------|-----------------------------|----------|---|--------------|----------|------------|---------------|--------------|---|----|
| File S   | earch Vie   | w PLC      |                | V                 | ars type selection :        |          |   |              |          |            | Ok            |              | 1 |    |
|          |             |            | %Vxx (Var      | iant-R/W) : V mer | nory xx                     | -        | - |              |          |            | on .          |              |   |    |
|          | 8           | 3 P        | Variable       | Tag name          | Comment                     |          |   |              |          | Ca         | ancel         |              |   |    |
|          |             | ,<br>T     | %V1            | SYS_Year          | 系统当前时间 - 年                  |          |   | Display tags | R        |            |               | $\mathbf{V}$ |   |    |
|          |             |            | %V2            | SYS_Month         | 系统当前时间 - 月                  |          |   |              |          | _          |               |              |   |    |
| Tag1     |             |            | %V3            | SYS_Day           | 系统当前时间 - 日                  |          |   | %V10         |          |            | $\geq$        |              |   |    |
| H        |             |            | %V4            | SYS_Hour          | 系统当前时间 - 小时                 |          |   |              |          | и          | ы             | ы            |   |    |
|          |             |            | %V5            | SYS_Minute        | 系统当前时间 - 分钟                 |          |   |              |          |            | -11-          | -14-         |   |    |
|          |             |            | %V6            | SYS_Second        | 系统当前时间 - 秒                  |          |   |              |          | - T        | $\rightarrow$ |              |   |    |
|          |             |            | %V7            | SYS_Time          | 系统时间 - the time since 00:00 | 0:00 UTC |   |              |          | •          |               |              |   |    |
|          |             | _          | %V8            | Device1_Status    | Device1 采集设备状态标签。0:         | 正常,非0:故障 |   |              | TM       | С          | R             | >            |   |    |
|          |             |            | %V11           | Tag1              |                             |          |   |              | -        |            | ~             | ~            |   |    |
|          |             |            | %V12           | Tag2              | 4                           |          |   |              | -0       | <u>-n-</u> | -(9-          | -0-          |   |    |
|          |             |            |                |                   |                             |          |   |              | -0-      | -0-        | =             |              | F |    |
|          |             |            |                |                   |                             |          |   |              | <b>v</b> | 4          |               |              | 4 |    |
|          |             |            |                |                   |                             |          |   |              | 🖗 Pr     | operties   |               |              |   |    |
|          |             |            |                |                   |                             |          |   |              | Va       | riable     | %V10          |              |   | 3  |
|          |             | _          |                |                   |                             |          |   |              |          | (          |               |              |   |    |
|          |             |            |                |                   |                             |          |   |              |          |            |               |              | - |    |
|          |             |            |                |                   |                             |          |   |              |          | (          |               |              |   |    |
|          |             |            |                |                   |                             |          |   |              |          |            |               |              |   |    |
| Curren   | t rung in e | dit mode   |                |                   |                             |          |   |              |          |            |               |              |   |    |
|          | 佐白          | -          |                |                   |                             |          | - |              |          |            | (             |              |   |    |
|          | 信息          |            |                |                   | OK <sup>5</sup>             | Cancel   |   |              |          |            | App           | 6            |   |    |

20. 在 Tag1 和 Tag2 之间增加一个"Connection" 控件。

19.

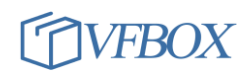

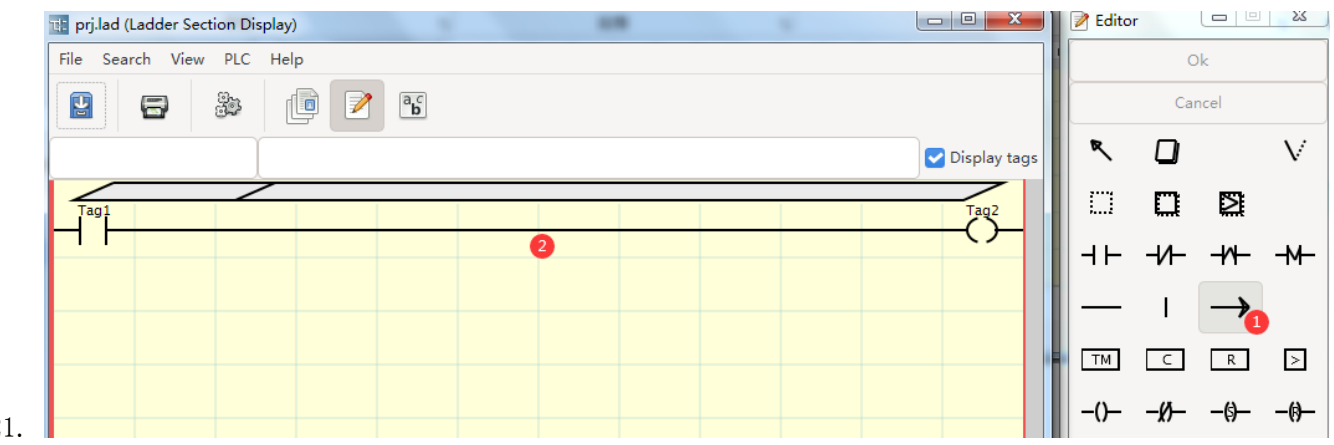

- 21.
- 22. 完成上述配置后,点击 OK 完成编辑(1),然后保存当前的设计(2)。然后关闭当前的编辑窗口。

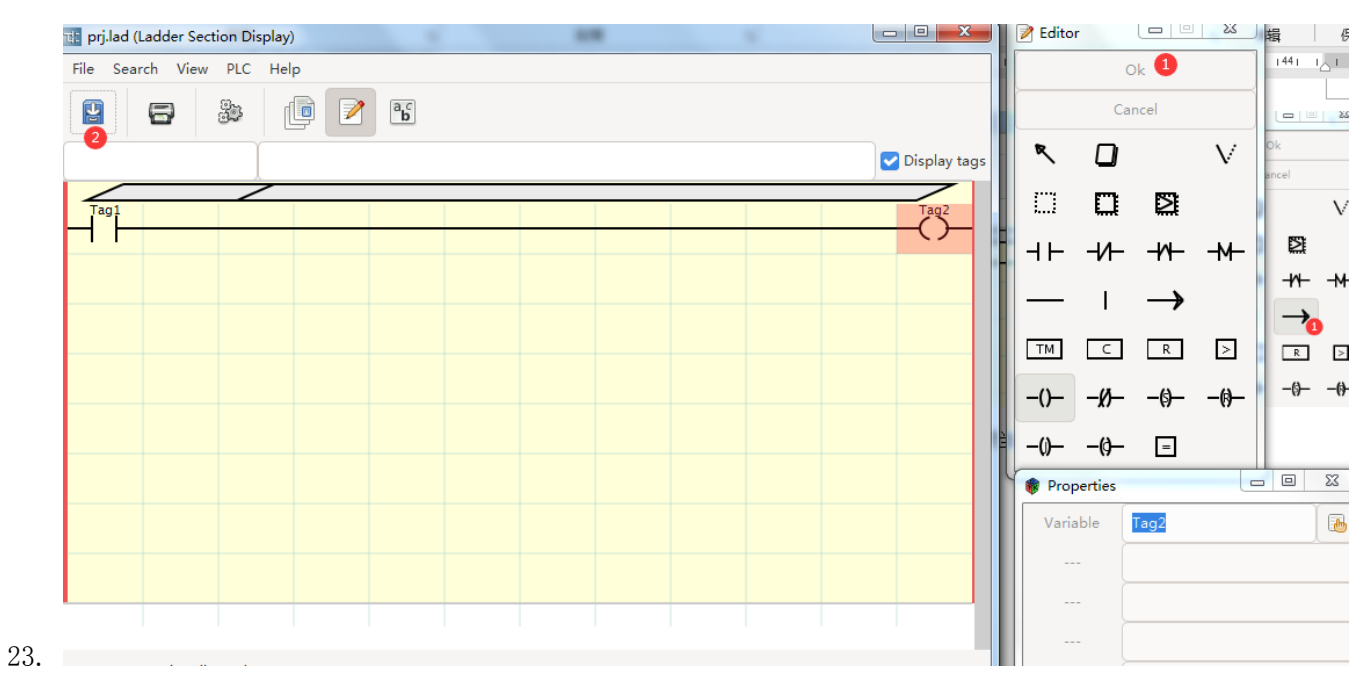

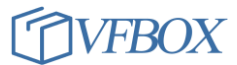

24. 在点击"下载"工程到网关里。点击查看数据。

25. 此时 Tag2 的值等于 Tag1.

| 标签名称                                    | 当前值 | 状态   | 更新时间                    | 数据类型    | 地址/表达式 |
|-----------------------------------------|-----|------|-------------------------|---------|--------|
| ▲ 1 1 1 1 1 1 1 1 1 1 1 1 1 1 1 1 1 1 1 |     |      |                         |         |        |
| ▲ (亂) 采集设备                              |     |      |                         |         |        |
| A- Device1                              |     |      |                         |         |        |
| - 词 Tag1                                | 1   | Good | 2021-11-23 17:13:13.064 | Boolean | 00001  |
| — 🐖 Tag2                                | 1   | Good | 2021-11-23 17:13:13.064 | Boolean | 00002  |
| 🚧 田 白好效                                 |     |      |                         |         |        |

27. 以上通过梯形图编程实现 Tag2 的值和 Tag1 同步。

# 3 梯形图编程功能说明

- 1. 此功能是网关的选配功能,不是每个网关都支持。
- 2. 梯形图编程需要有一定的 PLC 编程基础,如果没有使用基础请勿选择此功能。

**上海仰科信息科技有限公司** 电话: 021-58207907 邮件: support@onker.cn 网址: <u>http://www.onker.cn</u>

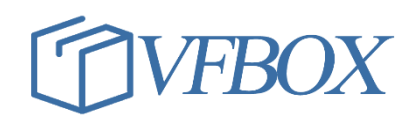